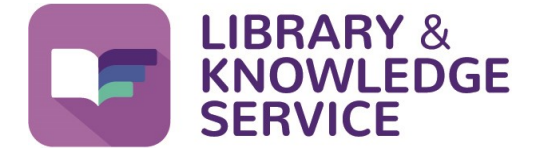

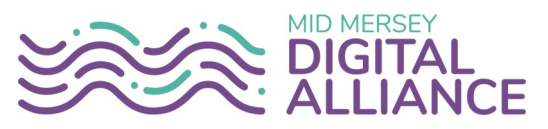

## **Knowledge Alerts**

This guide will show you how to keep up to date in the topics that are important to you. Create a daily, weekly or monthly personalised bulletin with the Knowledge Alerts current awareness service.

You will need an NHS OpenAthens account to view and personalise the Knowledge Alerts. If you don't already have one you can get one from <u>https://openathens.nice.org.uk/</u>. For guidance on how to register and use your account, see our Helpsheet No. 01 Creating, using and managing your NHS OpenAthens account for guidance on how to obtain one. All our helpsheets are available here <u>www.knowledge-nhs.uk/faqs</u>.

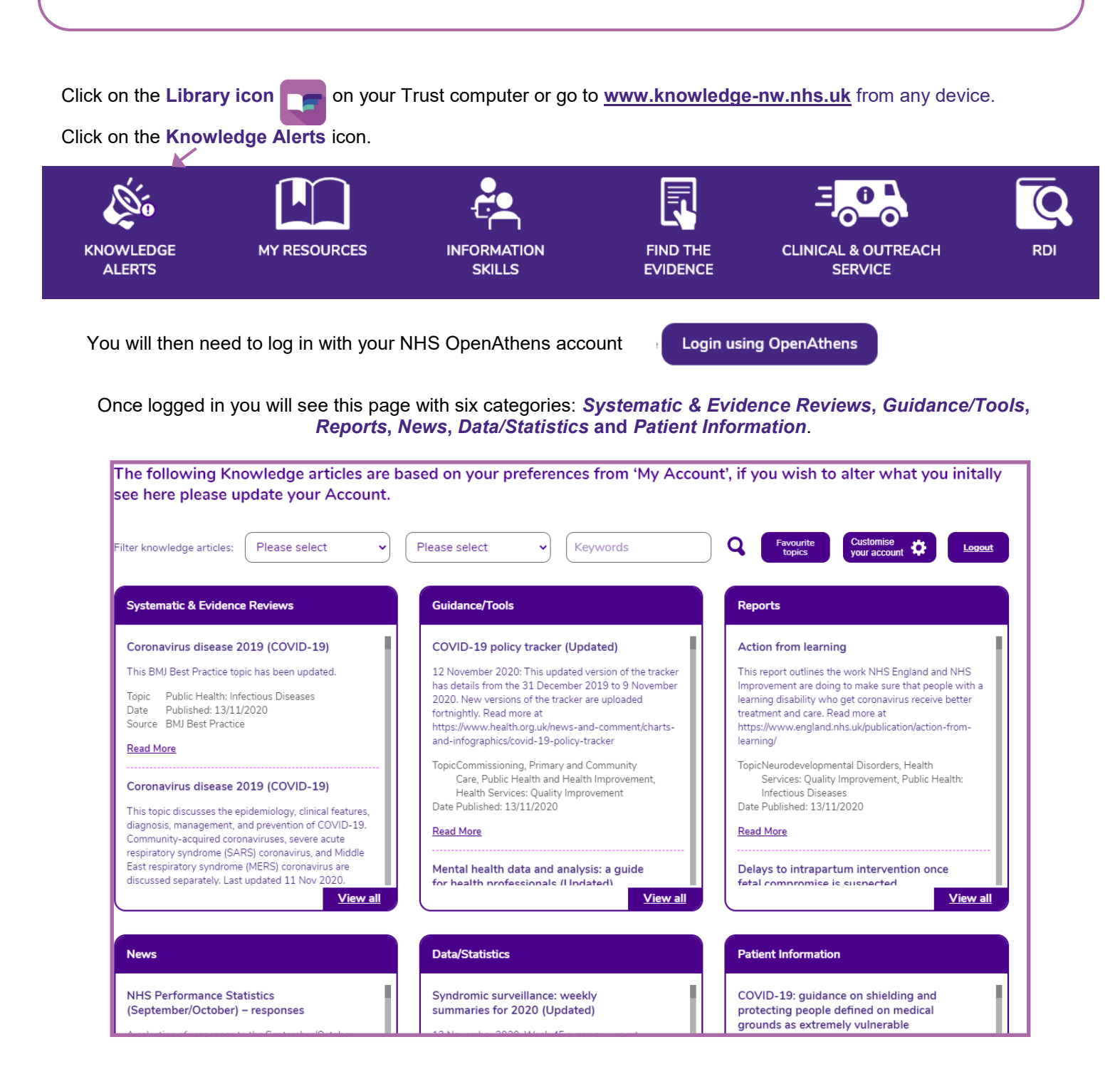

You will initially see articles from all topics. To only see articles in the topic(s) that you are interested in you will need to *personalise* the page.

To personalise the **Knowledge Alerts** click on **Customise your account**. Complete your details and select your area(s) of interest.

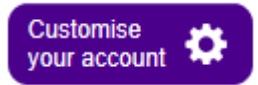

Finally choose how often you want to receive your **Knowledge Alert** email bulletin (daily, weekly, monthly or never) and then click **Save Profile**.

|           | Colette                             |                                      | McKeever                        |                       |  |
|-----------|-------------------------------------|--------------------------------------|---------------------------------|-----------------------|--|
|           | colette.mckeever@sthk.nhs.uk        |                                      | Library Admini                  | Library Administrator |  |
|           | St Helens and Knowsley Teaching Hos |                                      | spita Library & Knov            | vledge Service        |  |
|           | ind Health                          | AHPs: Dietitians                     | AHPs: Occupational              | AHPs: Physiotherapy   |  |
| Professio | nals                                |                                      | Therapy                         |                       |  |
| Professio | nals<br>idiatry                     | AHPs: Speech and<br>Language Therapy | Therapy Anaesthesia and Analges | ia 🗖 Audiology        |  |

Your profile will be saved. To see articles from your chosen topics, click on **Favourite topics**. When you visit the **Knowledge Alerts** in future you will only see articles that have been assigned to your topics.

| Your profile has been successfully saved                                                                                                    |                            |  |  |  |  |  |
|----------------------------------------------------------------------------------------------------|----------------------------|--|--|--|--|--|
| HOME// KNOWLEDGE ALERTS                                                                                                    |                            |  |  |  |  |  |
| The following Knowledge articles are based on your preferences from 'My Account', if you wish see here please update your Account.                                                                                                    | to alter what you initally |  |  |  |  |  |
| Filter knowledge articles:     Please select <ul> <li>Please select</li> <li>Keywords</li> <li>Keywords</li> </ul> Favourite topics <ul> <li>Favourite topics</li> <li>Keywords</li> <li>Keywords</li> <li< td=""><td>Customise<br/>your account</td></li<></ul> | Customise<br>your account  |  |  |  |  |  |
|                                                                                                    |                            |  |  |  |  |  |
| If you want to see articles from other topics then you can use the                                                                                                    |                            |  |  |  |  |  |

Search or Filter facility.

## Important information

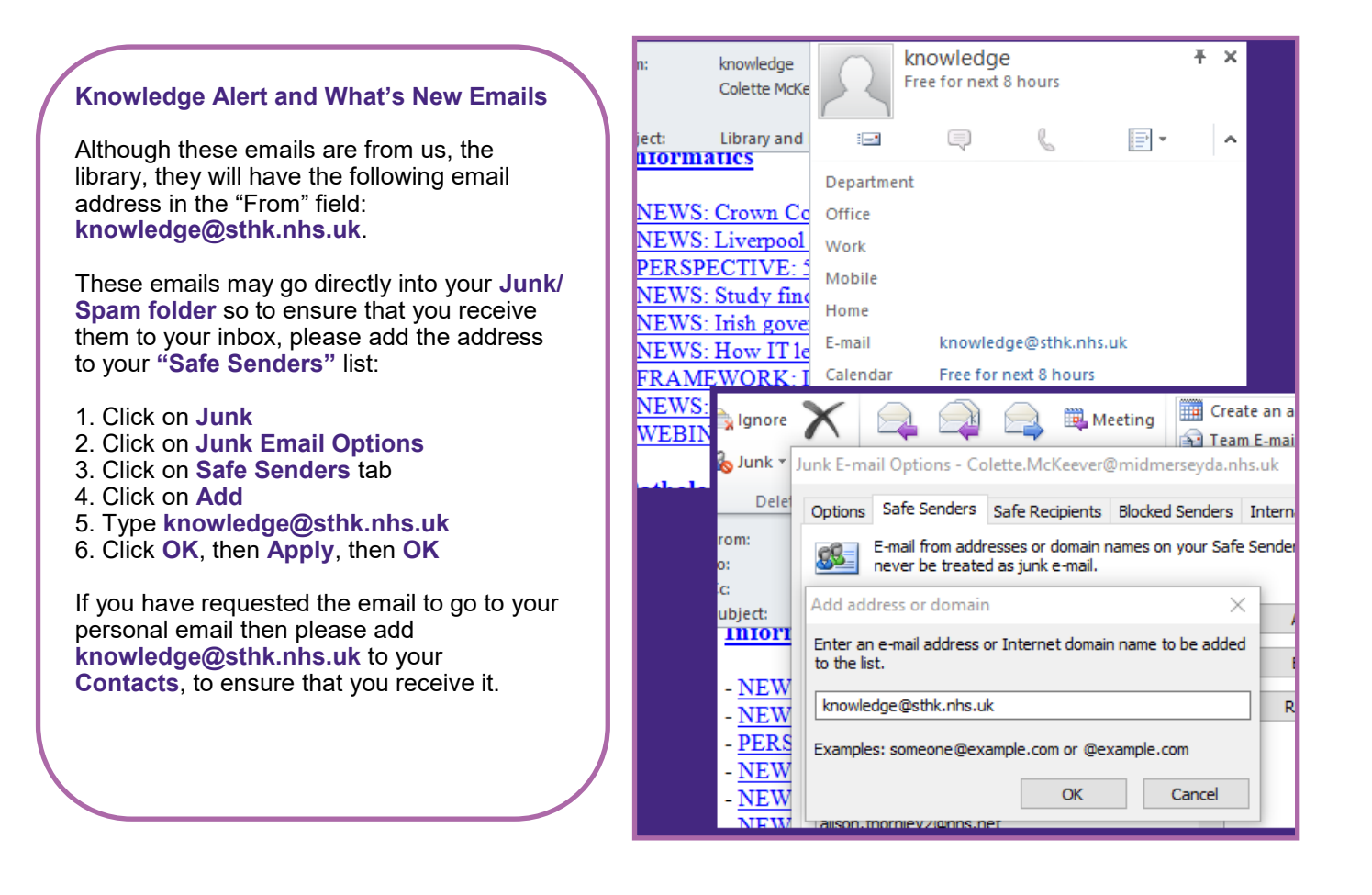

| If you no longer wish to receive the Knowledge Alert email, login to <u>www.knowledge-nw.nhs.uk/knowledge/</u> , click on Customise your Account, tick the Never box and then click on Save Profile. | Customise<br>your account |
|----------------------------------------------------------------------------------------------------|---------------------------|
| I would like to recieve updates on new articles: Daily Veekly Monthly Save Profile                                                                                                    | Never 🗹                   |
|                                                                                                    |                           |

To access the Library and Knowledge Service support, training and other helpsheets click on the Library icon on your Trust computer or go to <u>www.knowledge-nw.nhs.uk</u> E-mail: <u>library@sthk.nhs.uk</u> Tel: 0151 430 1342

The copyright of this helpsheet is retained by the LKS, Mid Mersey Digital Alliance.